# Басова Лера • 11 А

Доступ к цифровой образовательной среде Skyes School

## Ученику

Логин: <u>blera65</u> Пароль: <u>push6514</u>

#### Инструкция:

- 1. Зайди на сайт edu.skyeng.ru
- 2. Введи свой логин и пароль и нажми «Войти»
- 3. Начинай заниматься

### Родителю

Код приглашения: ab703cca

#### Инструкция:

- 1. Зайдите на сайт edu.skyeng.ru
- 2. Нажмите кнопку «Зарегистрироваться»
- 3. Выберите пункт «Родитель»
- 4. Введите код приглашения
- Создайте аккаунт и следите за прогрессом ребенка

# **Долганина Вика** • 11 А

Доступ к цифровой образовательной среде Skyes School

## Ученику

Логин: <u>dvika46</u> Пароль: <u>vary5833</u>

#### Инструкция:

- 1. Зайди на сайт edu.skyeng.ru
- 2. Введи свой логин и пароль и нажми «Войти»
- 3. Начинай заниматься

### Родителю

Код приглашения: <u>c9a88bde</u>

#### Инструкция:

- 1. Зайдите на сайт edu.skyeng.ru
- 2. Нажмите кнопку «Зарегистрироваться»
- 3. Выберите пункт «Родитель»
- 4. Введите код приглашения
- Создайте аккаунт и следите за прогрессом ребенка

## Долгова Влада • 11 А

Доступ к цифровой образовательной среде Skyes School

## Ученику

Логин: <u>dvlada31</u> Пароль: <u>human207</u>

#### Инструкция:

- 1. Зайди на сайт edu.skyeng.ru
- 2. Введи свой логин и пароль и нажми «Войти»
- 3. Начинай заниматься

## Родителю

Код приглашения: <u>c9a88bde2</u>

- 1. Зайдите на сайт edu.skyeng.ru
- 2. Нажмите кнопку «Зарегистрироваться»
- 3. Выберите пункт «Родитель»
- 4. Введите код приглашения
- Создайте аккаунт и следите за прогрессом ребенка

# **Долихина Яна •** 11 А

Доступ к цифровой образовательной среде Skyes School

## Ученику

Логин: <u>dana193</u> Пароль: <u>bank4151</u>

#### Инструкция:

- 1. Зайди на сайт edu.skyeng.ru
- 2. Введи свой логин и пароль и нажми «Войти»
- 3. Начинай заниматься

### Родителю

Код приглашения: 9495085b

#### Инструкция:

- 1. Зайдите на сайт edu.skyeng.ru
- 2. Нажмите кнопку «Зарегистрироваться»
- 3. Выберите пункт «Родитель»
- 4. Введите код приглашения
- Создайте аккаунт и следите за прогрессом ребенка

## Ежова Оля • 11 А

Доступ к цифровой образовательной среде Skyes School

## Ученику

Логин: <u>eola6</u> Пароль: <u>team0364</u>

#### Инструкция:

- 1. Зайди на сайт edu.skyeng.ru
- 2. Введи свой логин и пароль и нажми «Войти»
- 3. Начинай заниматься

### Родителю

Код приглашения: 9495085b1

#### Инструкция:

- 1. Зайдите на сайт edu.skyeng.ru
- 2. Нажмите кнопку «Зарегистрироваться»
- 3. Выберите пункт «Родитель»
- 4. Введите код приглашения
- Создайте аккаунт и следите за прогрессом ребенка

## Еремина Яна • 11 А

Доступ к цифровой образовательной среде Skyes School

## Ученику

Логин: <u>eana129</u> Пароль: <u>ahead929</u>

#### Инструкция:

- 1. Зайди на сайт edu.skyeng.ru
- 2. Введи свой логин и пароль и нажми «Войти»
- 3. Начинай заниматься

## Родителю

Код приглашения: <u>1df9a3be</u>

- 1. Зайдите на сайт edu.skyeng.ru
- 2. Нажмите кнопку «Зарегистрироваться»
- 3. Выберите пункт «Родитель»
- 4. Введите код приглашения
- Создайте аккаунт и следите за прогрессом ребенка

# Калмыков Леша • 11 А

Доступ к цифровой образовательной среде Skyes School

## Ученику

Логин: <u>klesa17</u> Пароль: <u>favor219</u>

#### Инструкция:

- 1. Зайди на сайт edu.skyeng.ru
- 2. Введи свой логин и пароль и нажми «Войти»
- 3. Начинай заниматься

## Родителю

Код приглашения: ea26d569

#### Инструкция:

- 1. Зайдите на сайт edu.skyeng.ru
- 2. Нажмите кнопку «Зарегистрироваться»
- 3. Выберите пункт «Родитель»
- 4. Введите код приглашения
- Создайте аккаунт и следите за прогрессом ребенка

## Каргина Алина • 11 А

Доступ к цифровой образовательной среде Skyes School

## Ученику

Логин: <u>kalina1542</u> Пароль: <u>porch655</u>

#### Инструкция:

- 1. Зайди на сайт edu.skyeng.ru
- 2. Введи свой логин и пароль и нажми «Войти»
- 3. Начинай заниматься

## Родителю

Код приглашения: <u>ea26d5691</u>

#### Инструкция:

- 1. Зайдите на сайт edu.skyeng.ru
- 2. Нажмите кнопку «Зарегистрироваться»
- 3. Выберите пункт «Родитель»
- 4. Введите код приглашения
- Создайте аккаунт и следите за прогрессом ребенка

# Королев Анатолий • 11 А

Доступ к цифровой образовательной среде Skyes School

## Ученику

Логин: <u>kanatolij125</u> Пароль: <u>over0991</u>

#### Инструкция:

- 1. Зайди на сайт edu.skyeng.ru
- 2. Введи свой логин и пароль и нажми «Войти»
- 3. Начинай заниматься

## Родителю

Код приглашения: <u>9860686b</u>

- 1. Зайдите на сайт edu.skyeng.ru
- 2. Нажмите кнопку «Зарегистрироваться»
- 3. Выберите пункт «Родитель»
- 4. Введите код приглашения
- Создайте аккаунт и следите за прогрессом ребенка

# **Лёгостина Карина** • 11 А

Доступ к цифровой образовательной среде Skyes School

## Ученику

Логин: <u>lkarina167</u> Пароль: <u>book4852</u>

#### Инструкция:

- 1. Зайди на сайт edu.skyeng.ru
- 2. Введи свой логин и пароль и нажми «Войти»
- 3. Начинай заниматься

### Родителю

Код приглашения: <u>d4d48a9f</u>

#### Инструкция:

- 1. Зайдите на сайт edu.skyeng.ru
- 2. Нажмите кнопку «Зарегистрироваться»
- 3. Выберите пункт «Родитель»
- 4. Введите код приглашения
- Создайте аккаунт и следите за прогрессом ребенка

# Лобанова Алесия • 11 А

Доступ к цифровой образовательной среде Skyes School

## Ученику

Логин: <u>lalesia</u> Пароль: <u>meter040</u>

#### Инструкция:

- 1. Зайди на сайт edu.skyeng.ru
- 2. Введи свой логин и пароль и нажми «Войти»
- 3. Начинай заниматься

### Родителю

Код приглашения: <u>d4d48a9f3</u>

#### Инструкция:

- 1. Зайдите на сайт edu.skyeng.ru
- 2. Нажмите кнопку «Зарегистрироваться»
- 3. Выберите пункт «Родитель»
- 4. Введите код приглашения
- Создайте аккаунт и следите за прогрессом ребенка

## Маслагина Юлия • 11 А

Доступ к цифровой образовательной среде Skyes School

## Ученику

Логин: <u>mulia715</u> Пароль: <u>happy395</u>

#### Инструкция:

- 1. Зайди на сайт edu.skyeng.ru
- 2. Введи свой логин и пароль и нажми «Войти»
- 3. Начинай заниматься

### Родителю

Код приглашения: <u>958ebe801</u>

- 1. Зайдите на сайт edu.skyeng.ru
- 2. Нажмите кнопку «Зарегистрироваться»
- 3. Выберите пункт «Родитель»
- 4. Введите код приглашения
- Создайте аккаунт и следите за прогрессом ребенка

# Медведева Ксюша • 11 А

Доступ к цифровой образовательной среде Skyes School

## Ученику

Логин: <u>mksusa31</u> Пароль: <u>wash2609</u>

#### Инструкция:

- 1. Зайди на сайт edu.skyeng.ru
- 2. Введи свой логин и пароль и нажми «Войти»
- 3. Начинай заниматься

## Родителю

Код приглашения: 958ebe802

#### Инструкция:

- 1. Зайдите на сайт edu.skyeng.ru
- 2. Нажмите кнопку «Зарегистрироваться»
- 3. Выберите пункт «Родитель»
- 4. Введите код приглашения
- Создайте аккаунт и следите за прогрессом ребенка

# Наугольнов Михаил • 11 А

Доступ к цифровой образовательной среде Skyes School

## Ученику

Логин: <u>nmihail245</u> Пароль: <u>there912</u>

#### Инструкция:

- 1. Зайди на сайт edu.skyeng.ru
- 2. Введи свой логин и пароль и нажми «Войти»
- 3. Начинай заниматься

## Родителю

Код приглашения: <u>f5a3f1e5</u>

#### Инструкция:

- 1. Зайдите на сайт edu.skyeng.ru
- 2. Нажмите кнопку «Зарегистрироваться»
- 3. Выберите пункт «Родитель»
- 4. Введите код приглашения
- Создайте аккаунт и следите за прогрессом ребенка

## Никишина Эля • 11 А

Доступ к цифровой образовательной среде Skyes School

## Ученику

Логин: <u>nela3</u> Пароль: <u>high3326</u>

#### Инструкция:

- 1. Зайди на сайт edu.skyeng.ru
- 2. Введи свой логин и пароль и нажми «Войти»
- 3. Начинай заниматься

## Родителю

Код приглашения: 2d814077

- 1. Зайдите на сайт edu.skyeng.ru
- 2. Нажмите кнопку «Зарегистрироваться»
- 3. Выберите пункт «Родитель»
- 4. Введите код приглашения
- Создайте аккаунт и следите за прогрессом ребенка

# Пригарина Надя • 11 А

Доступ к цифровой образовательной среде Skyes School

## Ученику

Логин: <u>pnada8</u> Пароль: <u>post4134</u>

#### Инструкция:

- 1. Зайди на сайт edu.skyeng.ru
- 2. Введи свой логин и пароль и нажми «Войти»
- 3. Начинай заниматься

## Родителю

Код приглашения: 2d8140772

#### Инструкция:

- 1. Зайдите на сайт edu.skyeng.ru
- 2. Нажмите кнопку «Зарегистрироваться»
- 3. Выберите пункт «Родитель»
- 4. Введите код приглашения
- Создайте аккаунт и следите за прогрессом ребенка

# Пыжикова Варя • 11 А

Доступ к цифровой образовательной среде Skyes School

## Ученику

Логин: <u>pvara29</u> Пароль: <u>song9602</u>

#### Инструкция:

- 1. Зайди на сайт edu.skyeng.ru
- 2. Введи свой логин и пароль и нажми «Войти»
- 3. Начинай заниматься

## Родителю

Код приглашения: 4b7d55701

#### Инструкция:

- 1. Зайдите на сайт edu.skyeng.ru
- 2. Нажмите кнопку «Зарегистрироваться»
- 3. Выберите пункт «Родитель»
- 4. Введите код приглашения
- Создайте аккаунт и следите за прогрессом ребенка

## Рассулов Илья • 11 А

Доступ к цифровой образовательной среде Skyes School

## Ученику

Логин: <u>rila374</u> Пароль: <u>yours960</u>

#### Инструкция:

- 1. Зайди на сайт edu.skyeng.ru
- 2. Введи свой логин и пароль и нажми «Войти»
- 3. Начинай заниматься

## Родителю

Код приглашения: 6е7е9985

- 1. Зайдите на сайт edu.skyeng.ru
- 2. Нажмите кнопку «Зарегистрироваться»
- 3. Выберите пункт «Родитель»
- 4. Введите код приглашения
- Создайте аккаунт и следите за прогрессом ребенка

# Романова Катя • 11 А

Доступ к цифровой образовательной среде Skyes School

## Ученику

Логин: <u>rkata45</u> Пароль: <u>ease5147</u>

#### Инструкция:

- 1. Зайди на сайт edu.skyeng.ru
- 2. Введи свой логин и пароль и нажми «Войти»
- 3. Начинай заниматься

## Родителю

Код приглашения: 6е7е99852

#### Инструкция:

- 1. Зайдите на сайт edu.skyeng.ru
- 2. Нажмите кнопку «Зарегистрироваться»
- 3. Выберите пункт «Родитель»
- 4. Введите код приглашения
- Создайте аккаунт и следите за прогрессом ребенка

# Серебрякова Кристина • 11 А

Доступ к цифровой образовательной среде Skyes School

## Ученику

Логин: <u>skristina947</u> Пароль: <u>used2023</u>

#### Инструкция:

- 1. Зайди на сайт edu.skyeng.ru
- 2. Введи свой логин и пароль и нажми «Войти»
- 3. Начинай заниматься

## Родителю

Код приглашения: 58a7963e1

- 1. Зайдите на сайт edu.skyeng.ru
- 2. Нажмите кнопку «Зарегистрироваться»
- 3. Выберите пункт «Родитель»
- 4. Введите код приглашения
- 5. Создайте аккаунт и следите за прогрессом ребенка